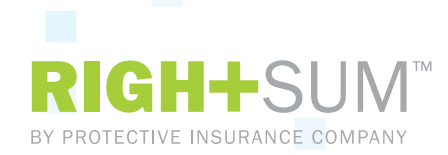

## MARSH

## **RIGHTSUM™ Quick Start Guide: Creating Your Account**

| Steps to Create Your Account                        |                                                                                                    |
|-----------------------------------------------------|----------------------------------------------------------------------------------------------------|
| 1. Click the registration link in your email        | See this important link in your registration request email.                                                                                                    |
| 2. Review and sign the online agreement             | You must be an authorized representative for your company.                                                                                                    |
| <b>3.</b> Create your username and password         | Keep this in a secure place!                                                                                                    |
| <b>4.</b> Supply your payroll reporting information | Select your payroll frequency, enter the dates of your most recent payroll period and choose a payroll reporting method.                                                                                                    |
| 5. If using "payroll provider" reporting            | <b>Click "payroll provider" and search for your provider.</b><br>Note: If they don't appear, follow the instructions to have them added. This<br>should take 2-3 business days. In the meantime, simply use the convenient<br>upload feature to "self-report" via a spreadsheet (using the acceptable<br>registered format or template). ADP Intuit and PayChex have declined to<br>participate in this program; if this is your provider, simply use the upload feature. |
| <b>6.</b> Enter your policy contacts                | Let us know your contacts for the identified items. Provide a mobile number for "immediate action required" text messages related to payment issues.                                                                                                    |
| 7. Enter your banking information                   | Provide your banking information to complete your registration — bank name, account and routing number.                                                                                                    |

Once completed, your RIGHTSUM<sup>™</sup> active policy notification email will arrive in a few days outlining your next steps!

Marsh Sponsored Programs, a division of Marsh USA Inc. In CA, dba Marsh Risk & Insurance Services; CA Ins. Lic. #0437153 75820 (1/17) Copyright 2017 Marsh LLC. All rights reserved.